CTR ソフトウエアと ODF 解析ソフトウエアの関係を学習する使用期限、使用回数制限付きツール

## CTRODFソフトウエア

Ver1.14M

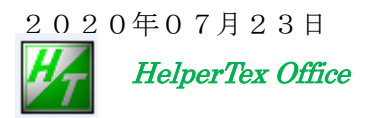

CTRソフトウエアは、ODF解析ソフトウエアの周辺をサポートするソフトウエアです。

ODF解析の入力データを作成する ODFPoleFigure2 ソフトウエア

各種ODFソフトウエア入力データを作成する PPFtoODF3 ソフトウエア

ODF解析結果のError評価を行う ValueODFVF ソフトウエア

ODF 解析結果の ODF 図表示の GPODFDisplay, ODFDisplay2 ソフトウエア

再計算極点図を表示する GPPoleDisplay ソフトウエア

逆極点図を表示する InverseDisplay ソフトウエア

などがあります。

本ソフトウエアは、ODF周辺ソフトウエアをODF解析ソフトウエアから呼び出して表示しました。 各ソフトウエアの詳細はソフトウエア説明書を参照してください。

尚、本ソフトウエアは、ODF 解析を理解するためのツールであり使用期限があります。

## **CTR** と **ODF** の関係が理解出来たら、LboTex,TexTools,StandardODF などを使用してください。 入力データ

ODFPoleFigure2 ソフトウエアで極点処理を行った TXT2 データ

ファイル名の先頭が指数

| 📳 111_chB00D2S_2.TXT | 2015/09/25 10:17 | テキスト文書 | 22 KB |
|----------------------|------------------|--------|-------|
| 📳 200_chB00D2S_2.TXT | 2015/09/25 10:17 | テキスト文書 | 22 KB |
| 📳 220_chB00D2S_2.TXT | 2015/09/25 10:17 | テキスト文書 | 22 KB |

極点図の中心は 90.0

| 15.0 | 0.0  | 0.5044 |
|------|------|--------|
| 15.0 | 5.0  | 0.5108 |
| 15.0 | 10.0 | 0.5548 |
| 15.0 | 15.0 | 0.5908 |
| 15.0 | 20.0 | 0.6288 |
| 15.0 | 25.0 | 0.6961 |
| 15.0 | 30.0 | 0.7696 |
| 15.0 | 35.0 | 0.8    |
| 15.0 | 40.0 | 0.8035 |
| 15.0 | 45.0 | 0.8187 |

| 🛛 ODFPoleFigure2 3.55YMT[17/03/31] by CTR – 🗆 🔜                                                                                                    |
|----------------------------------------------------------------------------------------------------|
| File Linear(absolute)Contour ToolKit Help InitSet BGMode Measure Condition Free OverlapRevision MinimumMode Rp% Standardize                                                                                                    |
| Files select   ASC(RINT-PC)   IIII ASC 200 ASC 220 ASC                                                                                                    |
| Calcration Condition hkl hkl hkt C#CTR#DATA#0DFPoleFigure2#111ASC                                                                                                    |
| Backgroud delete mode       Image: Strength Wood Control of the strength Wood Control of the strengt Wood Control of the strengt Wood Control of |
| Peak slit 7.0 mm BG Slit 7.0 mm 🗹 PeakSlit / BGSlit BG Scope 80.0 dee. 90.0 dee. Set Disp                                                                                                    |
| AbsCalc       Schulz reflection method     Absorption coefficien     13.9     1/cm     Thickness     0.1     cm     2Theta     38.46     deg.     0     1/Kt     Profile                                                                                                    |
| Defocus file Select     Defocus(1) functions file     Make defocus function files by TXT2     Files   Image: Comparison file     TextDisp                                                                                                    |
| O Defocus(3) function files folder(Calc unbackdefocus) BB185mm V Limit Alfa Defocus value Free(LimitValue=0.0) V                                                                                                    |
| Defocus(2) function files folder(Calc backdefocus) DSH12mm*Schulz+RSH5mm  Search minimum Rp%(Cubic only) O 1/Ra                                                                                                    |
| Smoothing for ADC   OutFiles   Cancel   Cancel   Cancel   Exit&ODF   ODF     Cycles   1   Weight   4   Disp   CTR   Image: Average   OAsc   Ras   TXT   TXT   ValueODFVF-B   ValueODFVF-A                                                                                                    |
| Search Rp% (1,1,1) 333% -> 3.19% (2,0,0) 4.31% -> 4.03% (2,2,0) 3.8% -> 3.77% Filemake success!!                                                                                                    |

## ODFPoleFigurte2(ODFPoleFigue1.5)TooKit->PoleOrientation より CTRODF

ODFPoleFigure2 ソフトウエアで処理を行った TXT2 ファイルを複数同時選択

| × /                               | CTRODF         | 1.12MT[17/03/31] b  | y CTR                    | - 🗆 🗙         |
|-----------------------------------|----------------|---------------------|--------------------------|---------------|
| File Help Polefigure(Cont         | our)           |                     |                          |               |
| Input polefigures(7XT2)<br>Holder |                |                     |                          |               |
| Calculation Polefigures           | v v            | v v                 | • • •                    | · · ·         |
| Result Disp                       |                |                     |                          |               |
| ValueODFVF                        | ODFDisplay2    | GPODFDisplay        | InverseDisplay           | GPPoleDisplay |
| 本ソフトウエアはCTRとODFの関係                | 系を理解する為の学習用です。 | 理解出来ましたら、StandardOD | DF,LaboTex,TexToolsなどをご利 | 川用下さい。残り回数 25 |

Calculation 部分で ODF 解析と再計算極点図、逆極点図データ作成

Result 部分で各種表示を行う。

TXT2 を複数選択

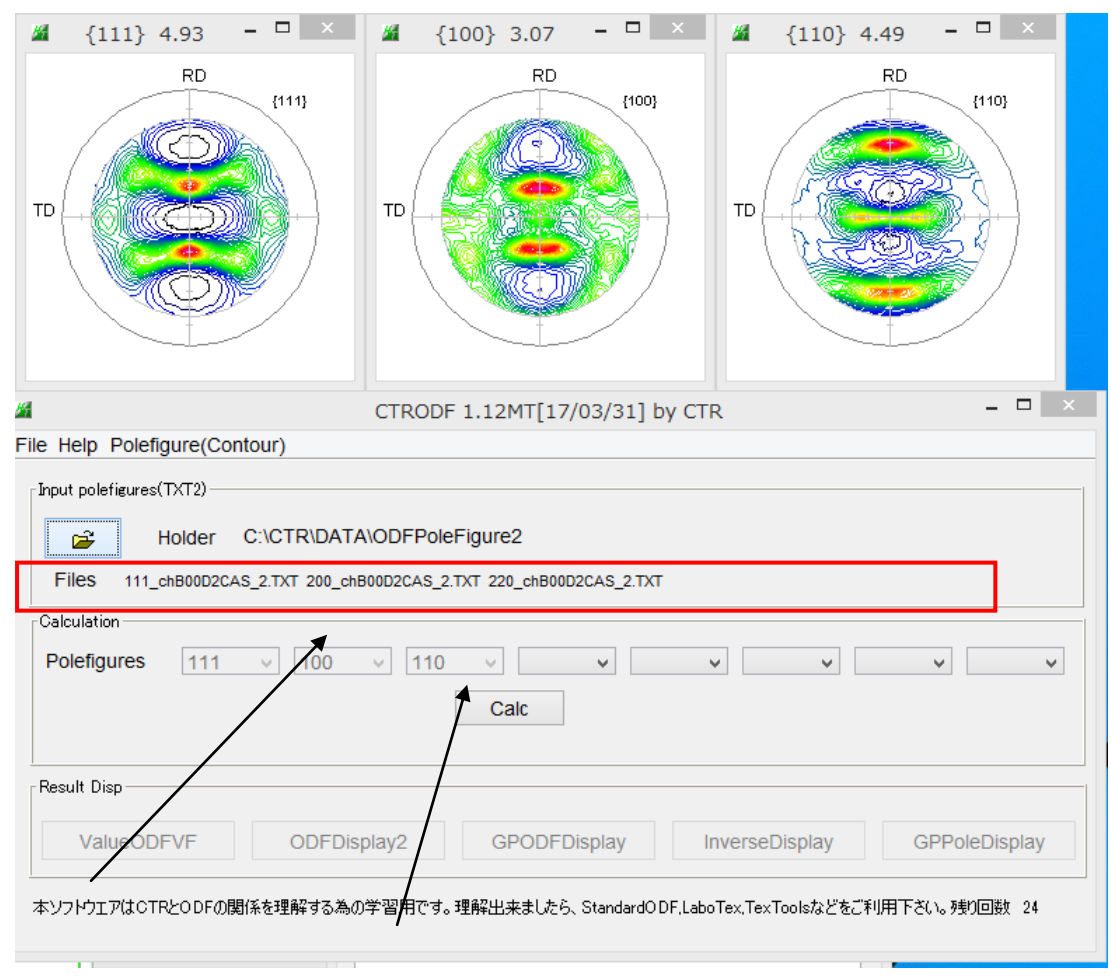

再計算極点図を指定して Calc

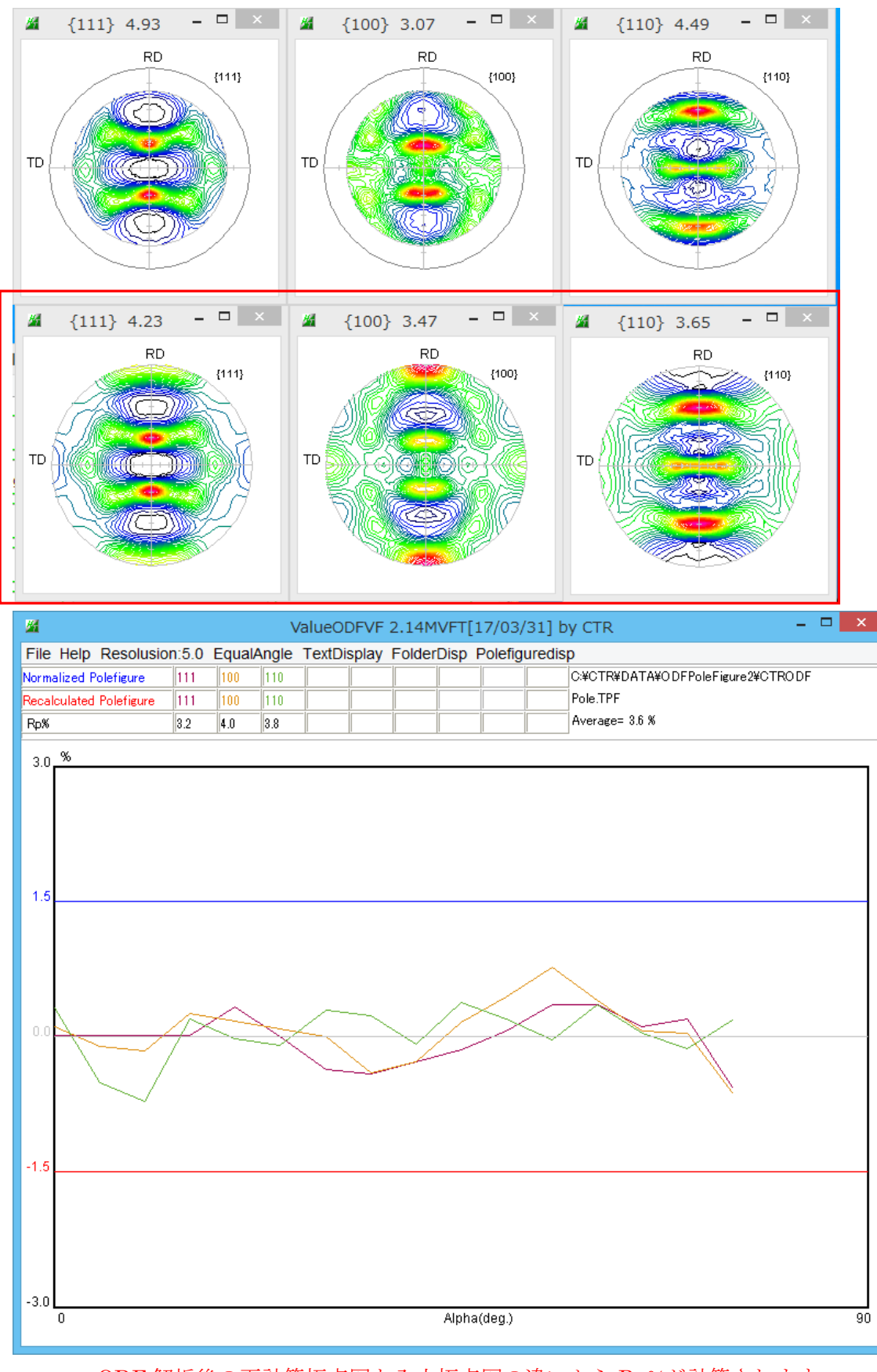

## Calcで再計算極点図と ValueODFVF が表示される。

ODF 解析後の再計算極点図と入力極点図の違いから Rp%が計算されます。 各極点図の相対強度も問題になります。良く見比べて下さい。 更に同時表示の ValueODFVF の Rp%を確認して下さい。

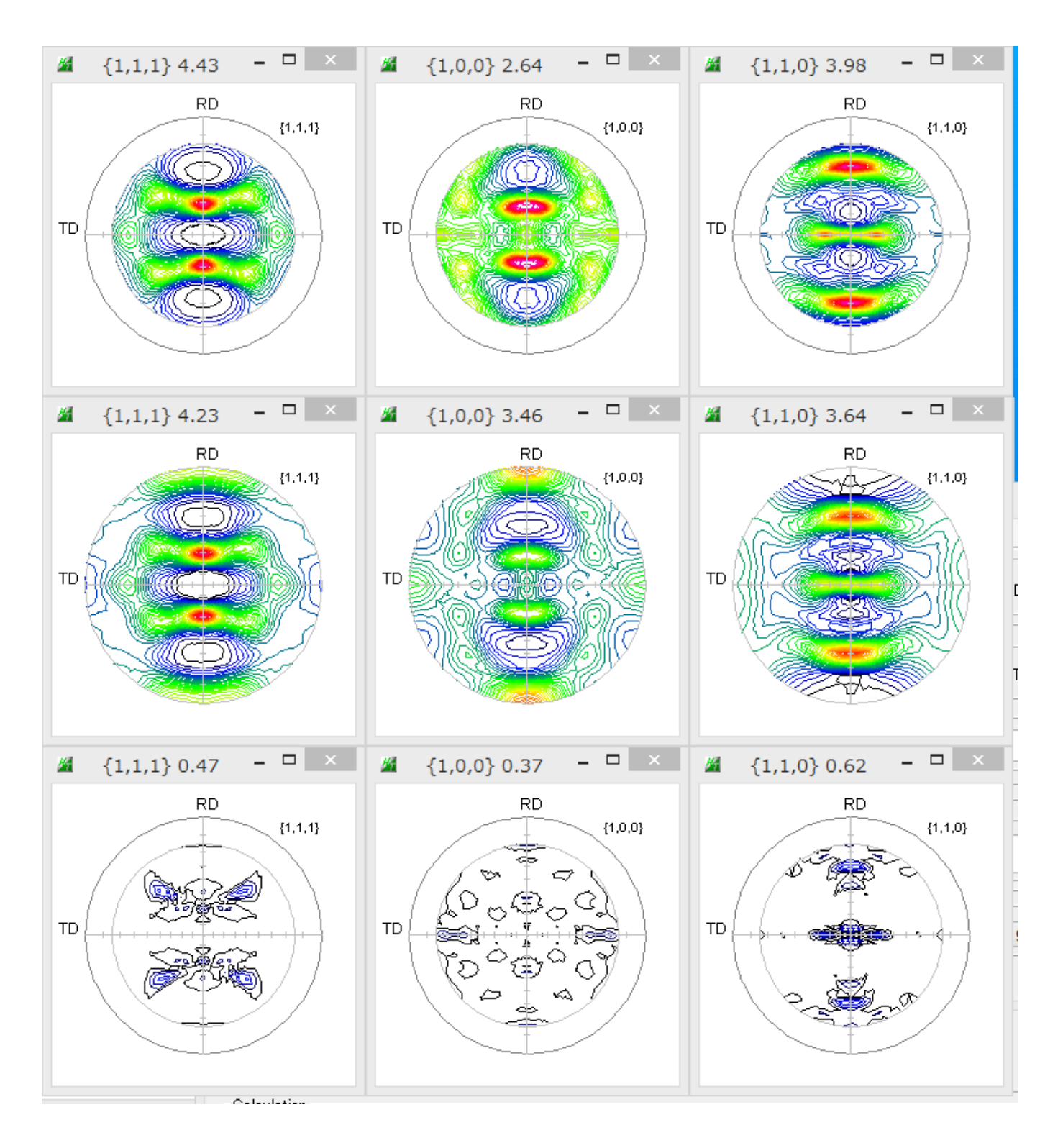

Calcで作成される結果ファイル

入力データホルダに CTRODF ホルダを作成、CTRODF ホルダ内に結果ファイル

| ー 一 一 一 戸 戸 さ れに 極 尽 凶 (I A I Z ) ー ク ) |
|-----------------------------------------|
|-----------------------------------------|

| 100_RCALC_Z.TXT | 2015/09/25 10:27 | テキスト文書   | 42 KB  |
|-----------------|------------------|----------|--------|
| 110_RCALC_2.TXT | 2015/09/25 10:27 | テキスト文書   | 42 KB  |
| 111_RCALC_2.TXT | 2015/09/25 10:27 | テキスト文書   | 42 KB  |
| EVNCOEF         | 2015/09/25 10:27 | ファイル     | 4 KB   |
| Inverse.TPF     | 2015/09/25 10:27 | TPF ファイル | 8 KB   |
| DDF.TXT         | 2015/09/25 10:27 | テキスト文書   | 235 KB |
| Pole.TPF        | 2015/09/25 10:27 | TPF ファイル | 14 KB  |

Pole.TPF は、入力極点図と再計算極点図が登録された、LaboTex フォーマットの ValueODFVF ソフトウエア入力データ

ODF.TXT は、ODF 図データが登録された、LaboTex フォーマットの GPODFDisplay ソフトウエア入力データ

Inverse.TPF は、逆極点図データが登録された、LaboTex フォーマットの InverseDisplay ソフトウエア入力データ

3D表示極点図を等高線極点図に変換

| M CTRODF 1.04T[16/06/30] by CTR |                |  |  |
|---------------------------------|----------------|--|--|
| File Help                       | Polefigure(3D) |  |  |
| <sub>E</sub> Input polef        | to Contour     |  |  |

to Contour  $\tilde{\mbox{\boldmath $\cup$}}$ 

Polefigure(Counter)から Polefigure(3D)に表示が変わり等高線極点図が表示される

Calcで再計算極点図と ValueODF は同時表示されています。

再度 R p %を確認する場合

| ValueODFVF               | ■ Error評価                      | CTRODF(Ver1 | .05)以降は、   | ファイルが選択 | マされた表示 |
|--------------------------|--------------------------------|-------------|------------|---------|--------|
| ValueODFVF 2.05VFT[16    | 5/03/31] by C <mark>T</mark> R |             |            |         |        |
| File Help Resolusion:5.0 | ) EqualAngle TextDispla        | У           |            |         |        |
| LaboTex-TPF              |                                |             | -          |         |        |
| RIGAKU-ODF               |                                |             |            |         |        |
| TexTools-POL             |                                |             | -          |         |        |
| TexTools-RINTTXT         |                                |             |            |         |        |
| Standard ODF             |                                |             |            |         |        |
| NEWODF                   |                                |             |            |         |        |
| PrintDisplay             |                                |             |            |         |        |
| Exit                     |                                |             | で Pole.TPI | そ選択     |        |

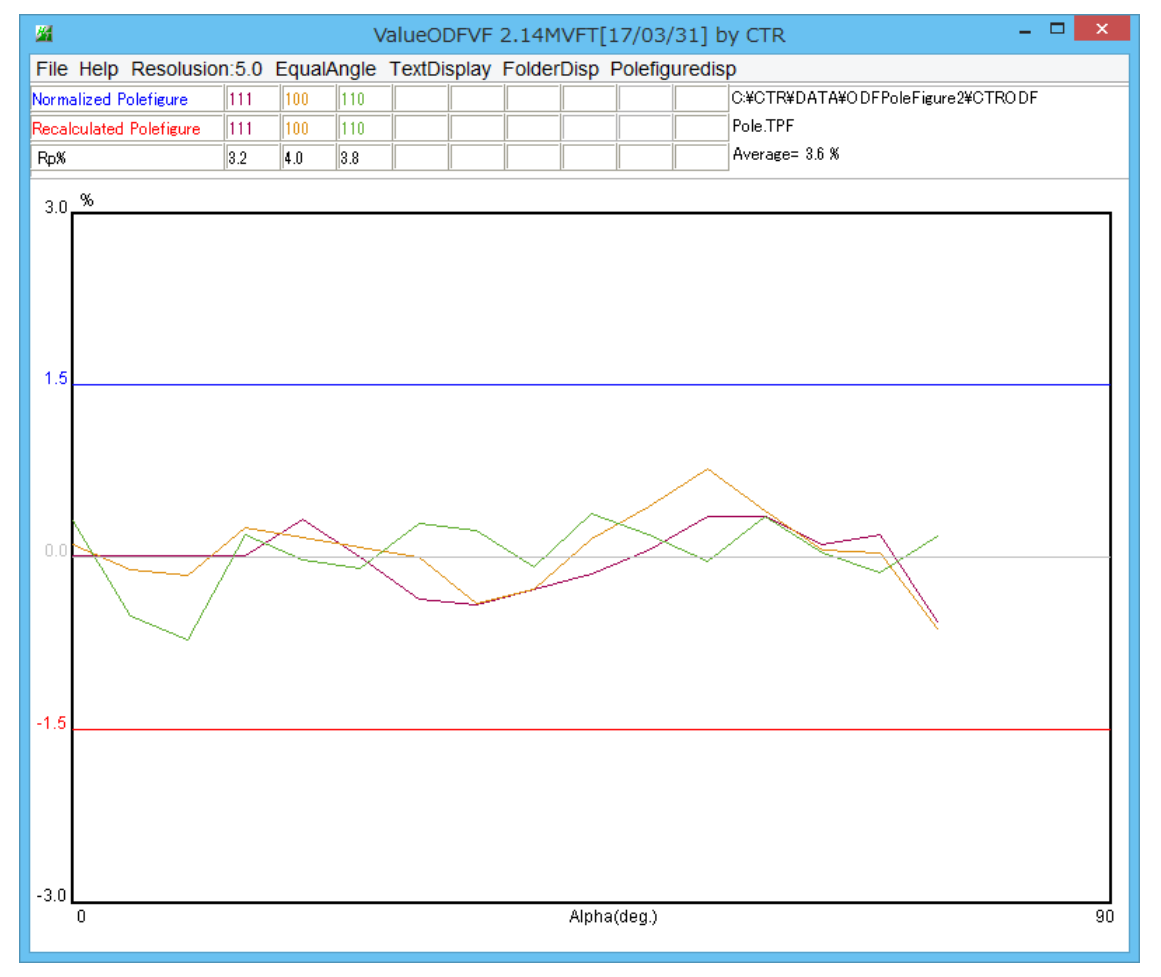

Rp%が大きい場合、ODFPoleFigure2 ソフトウエアで補正量を調整し、

より良い Rp%を得るか、あるいは、再測定により、Rp%を少なくし、ODF 解析を続ける。

この Error 評価部分を、ODFPoleFigure ソフトウエアに自動処理で組み込む事が目標である。

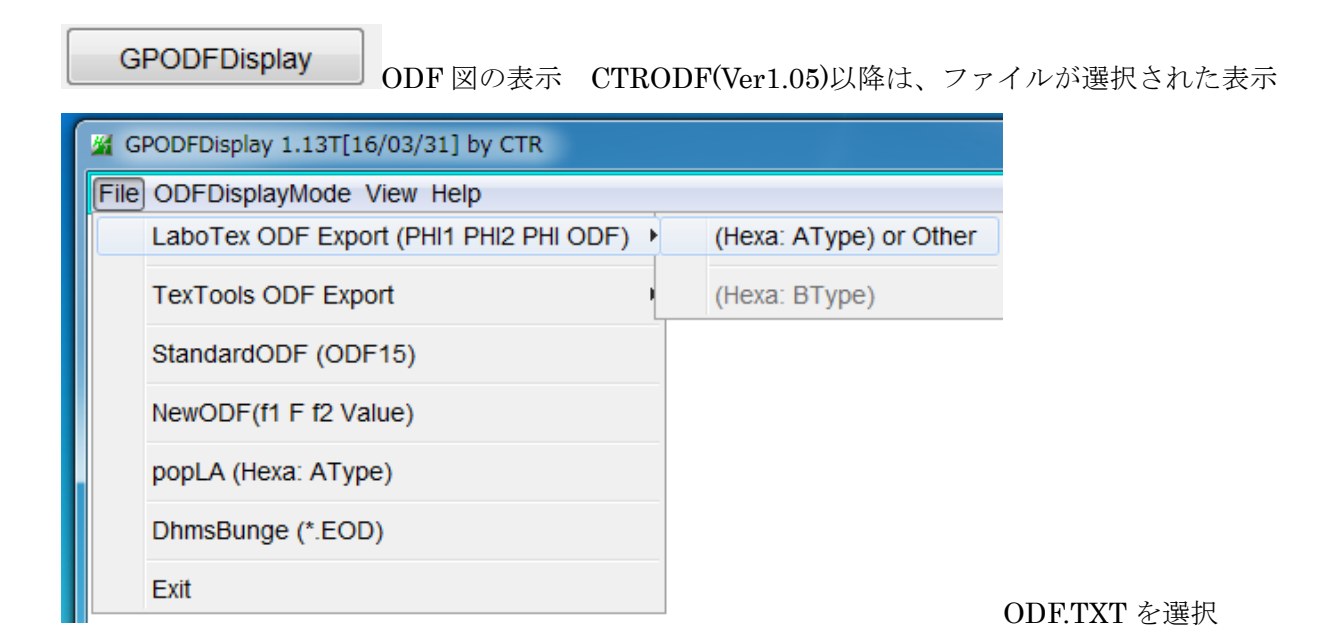

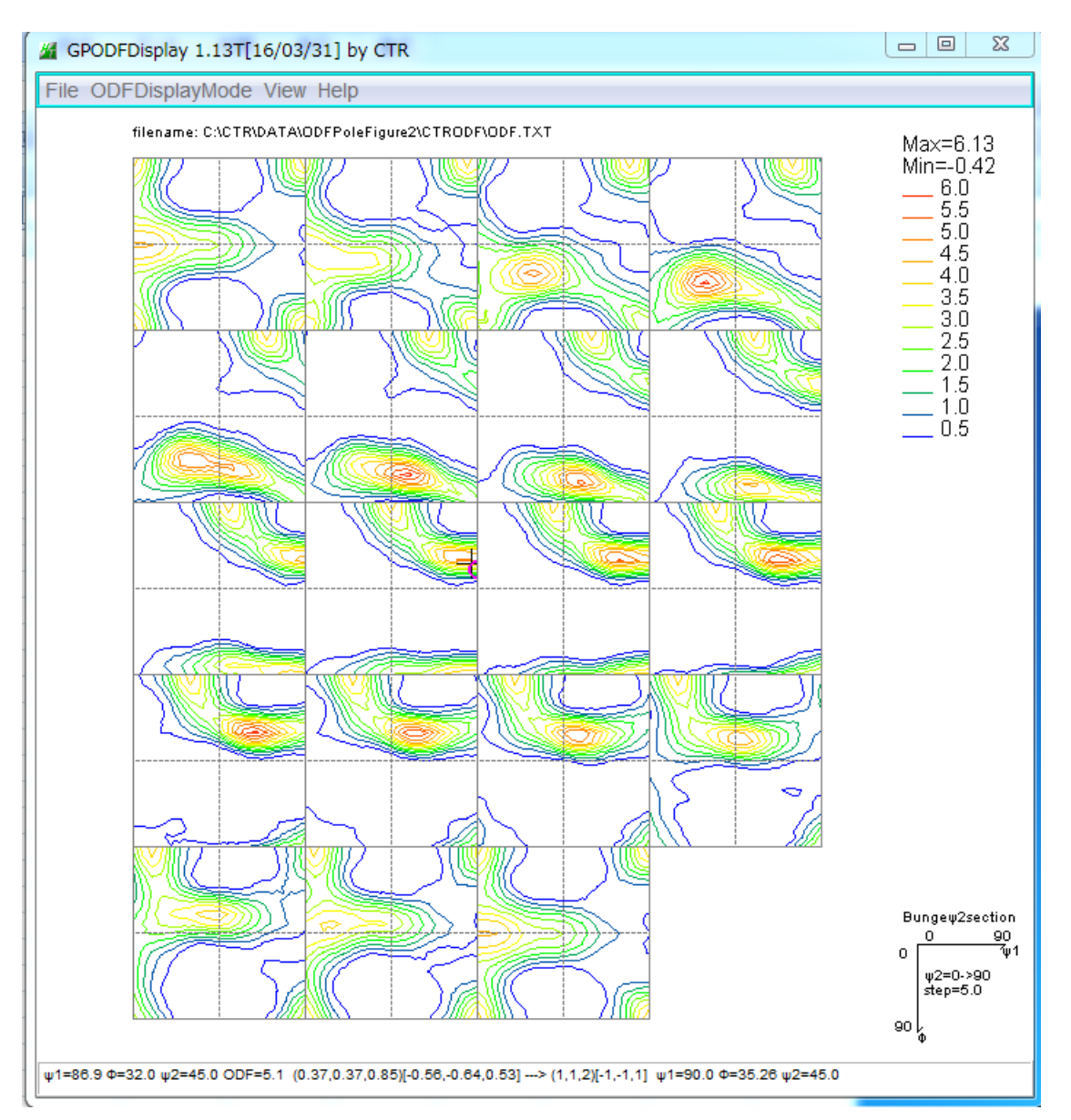

ODF 図表示後、各種処理を行う。

方位密度の強い部分をクリックすると、Euler角度から方位(hkl)[uvw]が計算されます。

| InverseDisplay | 満振占回のま子 |                     | ファイルが遅切された主三 |
|----------------|---------|---------------------|--------------|
|                | 迎極県凶の衣不 | UTRODF(Ver1.05)以降は、 | ノアイルか選択されに衣示 |

Inverse.TPF を選択

| InverseDisplay 1.09YT[16/03/31]  | by CTR                  |                      |               |                |
|----------------------------------|-------------------------|----------------------|---------------|----------------|
| File Help Inverse[hkl] Other Ave | rage OFF Dataexpand OFF |                      |               |                |
|                                  |                         | <b>T T T T T T T</b> |               |                |
|                                  | Staudf ND V             | Textools             | Other         |                |
|                                  |                         |                      |               | <b>~</b> ]     |
| Inverse                          |                         |                      |               |                |
| Max level 2D -                   | 3D Max-value(Max 1.0)   | 0.15                 | Data Disp     | List Dsiplay   |
| WindowsWidth 800                 | Disp Intens. Level      | 1.5                  | [hkl] Intens. | InverseDsiplay |
|                                  |                         |                      |               |                |

データ読み込み後、ND-RD-TD を選択して表示

方位の強い部分の方位計算が自動的に行われます。

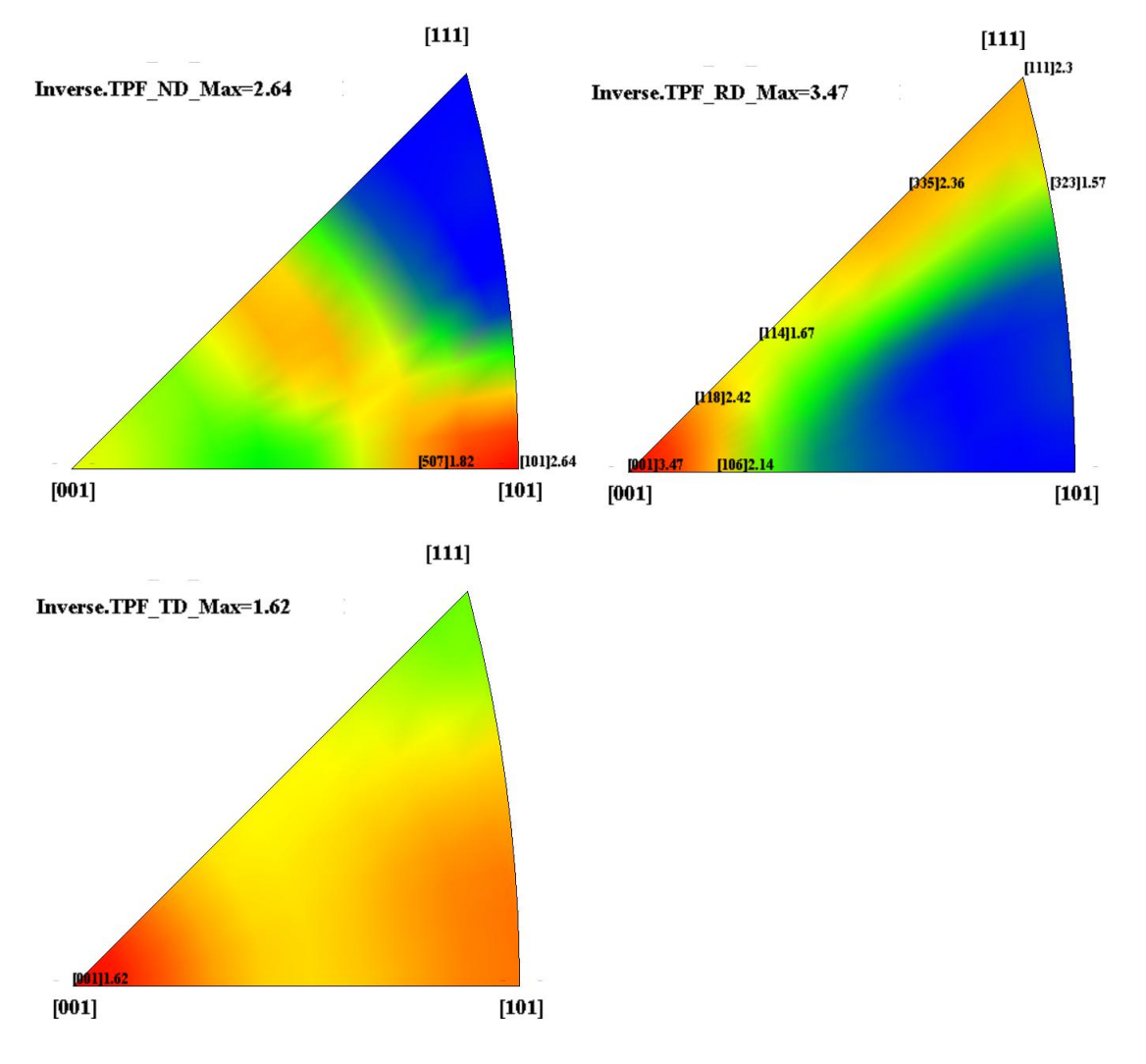